## Windows**の再インストール** デバイスドライバーのインストール(ノートパソコン:N156Jシ リーズ, N1540Jシリーズ, N1541Jシリーズ)

Windowsの再インストールをした直後は、インターネットに接続したり音声を再生したりする ことができません。また、パソコンの本来の性能で動作することができません。 これはWindowsでハードウェアを制御している**デバイスドライバー** というプログラムがインストールされていないためです。 ここではこれらのデバイスドライバーのインストール方法と確認方法について説明します。

## デバイスドライバーについて

eX.computer noteの各製品は、購入時付属品として **ドライバー&ユーティリティディスク**を同梱しております。 このディスクを使用して、デバイスドライバーのインストールを行ないます。

### この記事の対象モデルについて

eX.computer noteはモデルによってドライバディスクの様式が異なるものがございます。 こちらの記事は下記の対象モデル向けの記事となっております。

N156Jシリーズ, N1540Jシリーズ, N1541Jシリーズ

## デバイスドライバーのインストール

#### 1. ドライバー&ユーティリティディスクの挿入

デスクトップ画面が表示された状態で、「ドライバー&ユーティリティディスク」をドライブ に挿入します。 自動再生のダイアログが表示されたら「InstallAll.exe の実行」をクリックします。

自動再生がうまくいかない場合は、ドライバーディスク内にある「InstallAll.exe」をダブル クリックで起動してください。

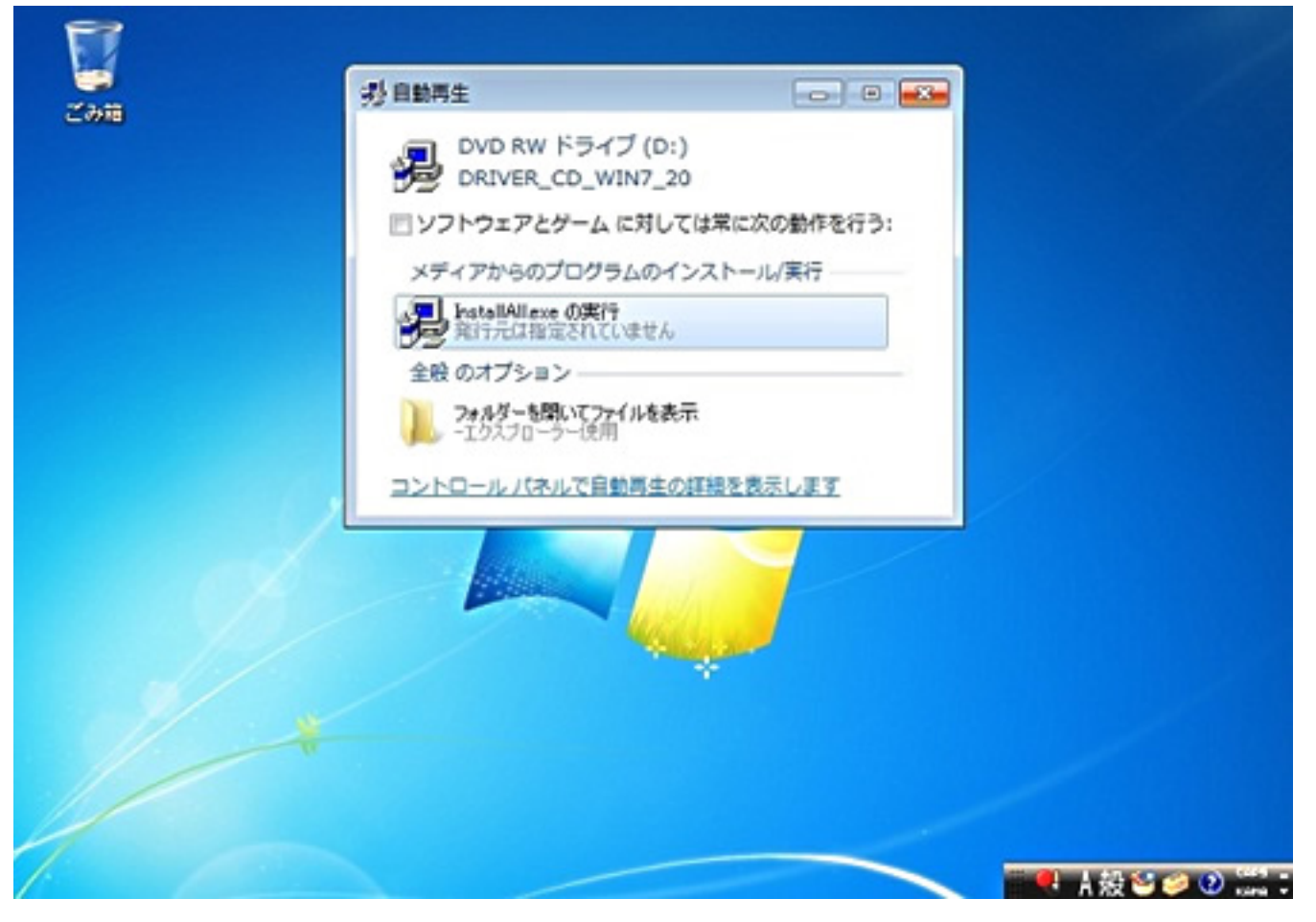

#### 2. メニュー画面

メニュー画面が表示されたら、すべての項目にチェックが入っていることを確認し、右下の「 スタート」をクリックします。

| NOLEDOO  | K PC DIVEIS CD V2.0                   |            |                  |  |
|----------|---------------------------------------|------------|------------------|--|
| 7 全て     | ネーム                                   | タイプ        | バージョン            |  |
| 7        | INF Update Driver                     | ドライバ       | V9.3.0.1019      |  |
| ~        | Intel Rapid Storage Technology Driver | ドライバ       | V11.0.0.1032     |  |
| ~        | Intel Management Engine Interface     | ドライバ       | V8.0.0.1262      |  |
| ~        | Intel VGA Driver                      | ドライバ       | V8. 15. 10. 2696 |  |
| <b>~</b> | NVIDIA VGA Driver                     | ドライバ       | V8.17.12.9632    |  |
| ~        | LAN                                   | ドライバ       | V7.048.0823.2011 |  |
| ~        | Audio                                 | ドライバ       | V6.0.1.6586      |  |
| ~        | USB3.0 Driver                         | ドライバ       | V1.0.5.235       |  |
| 7        | Touchpad                              | ドライバ       | V16.0.0.3        |  |
| ~        | Multi-Card Reader                     | ドライバ       | V6.1.7600.30127  |  |
| ~        | WLAN_BT_Combo Driver and Utility      | ドライバ       | V9.2.0.480       |  |
| ~        | WLAN_BT_Combo Bluetooth Driver a      | ドライバ       | V7.4.0.120       |  |
| <b>Y</b> | PHotKey                               | 推奨アプリケーション | V1.00.0061       |  |
| ~        | BIOS Flash Utility (Windows Version)  | 推奨アプリケーション | V2.29.0.4        |  |
| T-クスプロ・  | -5- 77(JUJ2)- User Manual             | 7          |                  |  |
|          |                                       | _          |                  |  |
|          |                                       | 「「「「」」     | 定 スタート           |  |

#### 3. インストールの確認

確認のダイアログが表示されたら、「はい(Y)」をクリックします。

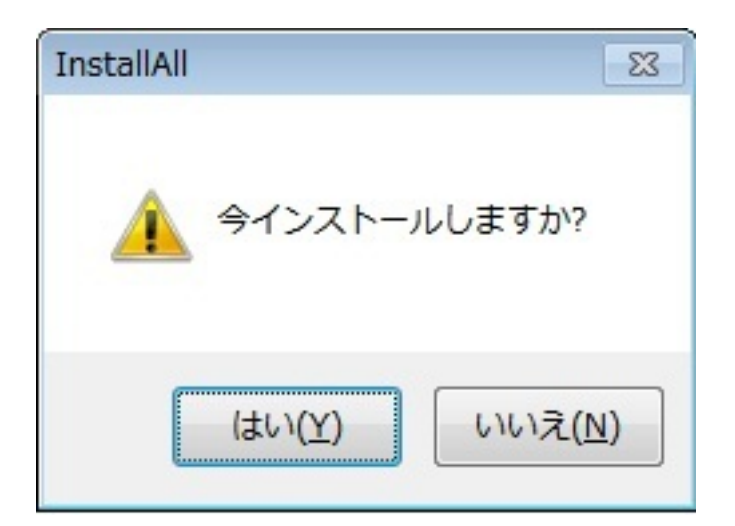

4. ドライバーのインストール

ドライバーのインストールが始まるとこのような画面になります。 ドライバーのインストールが自動的に進んでいきますので、終了するまでお待ちください。

| INF Update Driver       ドライバ       インストール中         Intel Rapid Storage Technology Driver       ドライバ       V11.0.0.1032         Intel Management Engine Interface       ドライバ       V8.0.0.1262         Intel VGA Driver       ドライバ       V8.15.10.2696         NVIDIA VGA Driver       ドライバ       V8.15.10.2696         NVIDIA VGA Driver       ドライバ       V8.0.1.6586         LAN       ドライバ       V6.0.1.6586         USB3.0 Driver       ドライバ       V1.0.5.235         Touchpad       ドライバ       V1.0.5.235         Touchpad       ドライバ       V1.0.5.235         WLAN_BT_Combo Driver and Utility       ドライバ       V9.2.0.480         WLAN_BT_Combo Bluetooth Driver a       ドライバ       V7.4.0.120         PHotKey       推奨アブリケーション       V1.00.0061         BIOS Flash Utility (Windows Version)       推奨アブリケーション       V2.29.0.4 | ≩7    | ネーム                                   | タイプ        | バージョン            |
|----------------------------------------------------------------------------------------------------|-------|---------------------------------------|------------|------------------|
| Intel Rapid Storage Technology Driver       ドライバ       V11.0.0.1032         Intel Management Engine Interface       ドライバ       V8.00.1262         Intel VGA Driver       ドライバ       V8.15.10.2696         NVIDIA VGA Driver       ドライバ       V8.17.12.9632         LAN       ドライバ       V6.0.16586         US83.0 Driver       ドライバ       V1.0.5.235         Touchpad       ドライバ       V16.0.0.3         Multi-Card Reader       ドライバ       V9.2.0.480         WLAN_BT_Combo Driver and Utility       ドライバ       V9.2.0.480         WLAN_BT_Combo Bluetooth Driver a       ドライバ       V7.4.0.120         PHotKey       推奨アブリケーション       V1.00.0061         BIOS Flash Utility (Windows Version)       推奨アブリケーション       V2.29.0.4                                                                                                    | 1     | INF Update Driver                     | ドライバ       | インストール中          |
| Intel Management Engine Interface       ドライバ       V8.00.1262         Intel VGA Driver       ドライバ       V8.15.10.2696         NVIDIA VGA Driver       ドライバ       V8.17.12.9632         LAN       ドライバ       V7.048.0823.2011         Audio       ドライバ       V1.05.235         Touchpad       ドライバ       V1.05.235         Touchpad       ドライバ       V1.05.0.3         Multi-Card Reader       ドライバ       V6.0.1.7600.30127         WLAN_BT_Combo Driver and Utility       ドライバ       V9.2.0.480         WLAN_BT_Combo Bluetooth Driver a       ドライバ       V7.4.0.120         PHotKey       推奨アプリケーション       V1.00.0061         BIOS Flash Utility (Windows Version)       推奨アプリケーション       V2.29.0.4                                                                                                    | 1     | Intel Rapid Storage Technology Driver | ドライバ       | V11.0.0.1032     |
| Intel VGA Driver     ドライバ     V8.15.10.2696       NVIDIA VGA Driver     ドライバ     V8.17.12.9632       LAN     ドライバ     V7.048.0823.2011       Audio     ドライバ     V10.5.235       US83.0 Driver     ドライバ     V1.0.5.235       Touchpad     ドライバ     V16.0.0.3       Multi-Card Reader     ドライバ     V9.2.0.480       WLAN_BT_Combo Driver and Utility     ドライバ     V7.4.0.120       WLAN_BT_Combo Bluetooth Driver a     ドライバ     V7.4.0.120       PHotKey     推奨アプリケーション     V1.00.0061       BIOS Flash Utility (Windows Version)     推奨アプリケーション     V2.29.0.4                                                                                                    | r     | Intel Management Engine Interface     | ドライバ       | V8.0.0.1262      |
| NVIDIA VGA Driver     ドライバ     V8.17.12.9632       LAN     ドライバ     V7.048.0823.2011       Audio     ドライバ     V1.0.5.235       US83.0 Driver     ドライバ     V1.0.5.235       Touchpad     ドライバ     V16.0.0.3       Multi-Card Reader     ドライバ     V9.2.0.480       WLAN_BT_Combo Driver and Utility     ドライバ     V9.2.0.480       WLAN_BT_Combo Bluetooth Driver a     ドライバ     V7.4.0.120       PHotKey     推奨アプリケーション     V1.00.0061       BIOS Flash Utility (Windows Version)     推奨アプリケーション     V2.29.0.4                                                                                                    | 1     | Intel VGA Driver                      | ドライバ       | V8.15.10.2696    |
| LAN ドライバ V7.048.0823.2011<br>Audio ドライバ V6.0.1.6586<br>US83.0 Driver ドライバ V1.0.5.235<br>Touchpad ドライバ V1.0.5.235<br>Touchpad ドライバ V1.0.0.3<br>Multi-Card Reader ドライバ V6.1.7600.30127<br>WLAN_BT_Combo Driver and Utilty ドライバ V9.2.0.480<br>WLAN_BT_Combo Bluetooth Driver a ドライバ V7.4.0.120<br>PHotKey 推奨アプリケーション V1.00.0061<br>BIOS Flash Utility (Windows Version) 推奨アプリケーション V2.29.0.4                                                                                                    |       | NVIDIA VGA Driver                     | ドライバ       | V8.17.12.9632    |
| Audio     ドライバ     V6.0.1.6586       USB3.0 Driver     ドライバ     V1.0.5.235       Touchpad     ドライバ     V16.0.0.3       Multi-Card Reader     ドライバ     V6.1.7600.30127       WLAN_BT_Combo Driver and Utility     ドライバ     V9.2.0.480       WLAN_BT_Combo Bluetooth Driver a     ドライバ     V7.4.0.120       PHotKey     推奨アプリケーション     V1.00.0061       BIOS Flash Utility (Windows Version)     推奨アプリケーション     V2.29.0.4                                                                                                    |       | LAN                                   | ドライバ       | V7.048.0823.2011 |
| USB3.0 Driver ドライバ V1.0.5.235<br>Touchpad ドライバ V16.0.0.3<br>Multi-Card Reader ドライバ V6.1.7600.30127<br>WLAN_BT_Combo Driver and Utility ドライバ V9.2.0.480<br>WLAN_BT_Combo Bluetooth Driver a ドライバ V7.4.0.120<br>PHotKey 推奨アプリケーション V1.00.0061<br>BIOS Flash Utility (Windows Version) 推奨アプリケーション V2.29.0.4                                                                                                    | 1     | Audio                                 | ドライバ       | V6.0.1.6586      |
| Touchpad ドライバ V16.0.0.3<br>Multi-Card Reader ドライバ V6.1.7600.30127<br>WLAN_BT_Combo Driver and Utility ドライバ V9.2.0.480<br>WLAN_BT_Combo Bluetooth Driver a ドライバ V7.4.0.120<br>PHotKey 推奨アプリケーション V1.00.0061<br>BIOS Flash Utility (Windows Version) 推奨アプリケーション V2.29.0.4                                                                                                    | 1     | US83.0 Driver                         | ドライバ       | V1.0.5.235       |
| Multi-Card Reader     ドライバ     V6.1.7600.30127       WLAN_BT_Combo Driver and Utility     ドライバ     V9.2.0.480       WLAN_BT_Combo Bluetooth Driver a     ドライバ     V7.4.0.120       PHotKey     推奨アプリケーション     V1.00.0061       BIOS Flash Utility (Windows Version)     推奨アプリケーション     V2.29.0.4                                                                                                    | 5     | Touchpad                              | ドライバ       | V16.0.0.3        |
| WLAN_BT_Combo Driver and Utility ドライバ V9.2.0.480<br>WLAN_BT_Combo Bluetooth Driver a ドライバ V7.4.0.120<br>PHotKey 推奨アプリケーション V1.00.0061<br>BIOS Flash Utility (Windows Version) 推奨アプリケーション V2.29.0.4                                                                                                    |       | Multi-Card Reader                     | ドライバ       | V6.1.7600.30127  |
| WLAN_BT_Combo Bluetooth Driver a ドライバ V7.4.0.120<br>PHotKey 推奨アプリケーション V1.00.0061<br>BIOS Flash Utility (Windows Version) 推奨アプリケーション V2.29.0.4<br>F Update Driver                                                                                                    |       | WLAN_BT_Combo Driver and Utility      | ドライバ       | V9.2.0.480       |
| PHotKey 推奨アプリケーション V1.00.0061<br>BIOS Flash Utility (Windows Version) 推奨アプリケーション V2.29.0.4<br>IF Update Driver                                                                                                    | 5     | WLAN_BT_Combo Bluetooth Driver a      | ドライバ       | V7.4.0.120       |
| BIOS Flash Utility (Windows Version) 推奨アプリケーション V2.29.0.4<br>IF Update Driver                                                                                                    | 1     | PHotKey                               | 推奨アプリケーション | V1.00.0051       |
| IF Update Driver                                                                                                    |       | BIOS Flash Utility (Windows Version)  | 推奨アプリケーション | V2.29.0.4        |
|                                                                                                    | lFUpd | ate Driver                            | 1          |                  |

### 5. インストールの完了

インストールが完了すると、再起動を求めるダイアログが表示されますので、「はい(Y)」をク リックして再起動します。

再起動が完了したら、デバイスドライバーのインストール作業は完了です。

| ₩ 全て                        | ネーム                                                                                                    | タイプ                                                                 | バージョン                                                                                                    |   |
|-----------------------------|----------------------------------------------------------------------------------------------------|---------------------------------------------------------------------|----------------------------------------------------------------------------------------------------|---|
| ব ব ব ব ব ব ব ব ব ব ব ব ব ব | INF Update Driver<br>Intel Rapid Storage Technology Driver<br>Intel Management Engine Interface<br>Intel VGA Driver<br>NVIDIA VGA Driver<br>LAN<br>Audio<br>USB3.0 Driver<br>Touchpad<br>Multi-Card Reader<br>WLAN_BT_Combo Driver<br>WLAN_BT_Combo Blueto<br>PHotKey<br>BIOS Flash Utility (Windo | ドライバ<br>ドライバ<br>ドライバ<br>ドライバ<br>ドライバ<br>ドライバ<br>ドライバ<br>ビスノバ<br>2動? | 完了<br>完了了<br>完了了了了了。<br>完了了了了了了。<br>完了了了了了了。<br>完了了了了了了。<br>完了了了了了了。<br>完 完 了了了了了。<br>完 完 了 了 了 了 了 了 了 了 了 了 了 了 了 了 了 了 了 了 |   |
| 8005 Flash Uti<br>エクスプロー    | ity (Windows Version)<br>ラー ファイルリスト User Manual                                                                                                    |                                                                     | 2 <i>7</i> -1                                                                                                    | ] |

## デバイスドライバのインストールの確認

デバイスドライバーがイ

ンストールがされているかどうかについて、

「デバイスマネージャー」で確認することができます。 デバイスマネージャーを表示して、ア イコンに「!」や「?」が出ていなければ、デバイスドライバーのインストールは正常に完了 しています。

#### デバイスマネージャーの起動方法

1. 管理メニューを開く

Windows 7 の場合

画面左下の「スタートボタン」をクリックしてスタートメニューを開き、 「コンピューター」 を右クリックして表示されるコンテキストメニューの「管理(G)」をクリックします。

| クチャ  |                     |
|------|---------------------|
| ュージッ | 10                  |
| ンピュー | -9-                 |
| 21   | 開<(0)               |
| 1    | 管理(G)               |
| [-]  | ネットワーク ドライブの割り当て(N) |
| ΕØ   | ネットワーク ドライブの切断(C)   |
|      | デスクトップに表示(S)        |
|      | 名前の変更(M)            |
|      | プロパティ(R)            |

Windows 8/8.1 の場合

画面左下の「スタートボタン(スタートチップ)」を右クリックして、 表示されたメニューの「コンピューターの管理(G)」をクリックします。

> ページ 6 / 7 (c) 2025 Tsukumo Support <ttc-t@tsukumo.co.jp> | 2025-04-11 10:58 URL: https://faq.tsukumo.co.jp//index.php?action=artikel&cat=84&id=269&artlang=ja

| アプリと機能(F)                       |              |
|---------------------------------|--------------|
| モビリティ センター(B)                   |              |
| 電源オブション(0)                      |              |
| イベントビューアー(V)                    |              |
| システ <i>仏</i> (Y)                |              |
| デバイス マネージャー(M)                  |              |
| ネットワーク接続(W)                     |              |
| ディスクの管理(K)                      |              |
| コンピューターの管理(G)                   |              |
| Windows PowerShell(1)           |              |
| Windows PowerShell (管理者)(A)     |              |
| タスク マネージャー(T)                   |              |
| 19:1E(N)                        |              |
| エクスプロー <del>ラー</del> (E)        |              |
| 検索(S)                           | Difficult of |
| ファイル名を指定して実行(R)                 |              |
| シャットダウンまたはサインアウト(U) >           |              |
| デスクトップ(D)                       |              |
| <ul> <li>O ここに入力して検索</li> </ul> | 4 🛛          |

#### 2. デバイスマネージャーを表示

コンピューターの管理が表 示されましたら、左側に表示されている**「デバイスマネージャー」**をクリックします。 クリックすると、下記のようにデバイスマネージャーが表示されます。

#### 3. 「!」や「?」マークを確認

デバイスマネージャーで「!」や「?」が出ていなければ、デバイスドライバーのインストー ルは正常に完了しています。 このあとは、セキュリティソフト(ウイルス対策ソフト)など必 要なソフトウェアをインストールしてコンピュータをご利用頂けます。 一意的なソリューション ID: #1268 製作者: s.suzuki 最終更新: 2018-04-15 17:16